## SALISBURY UNIVERSITY PROCEDURES: CREATE MONTHLY SCHEDULED/RECURRING REPORTS

You can set up each Budget report of your choosing to run the fifth business day of every month with the results emailed to you. In order to do this, it needs to be set up using processing 'recurrences'.

Follow the instructions on this same webpage for running either one of the Budget reports until you get to the Process Scheduler Request page.

Set the recurrence to FifthBusinessDay. Set type to Email and the Format to PDF. Click on the Distribution link.

| Favorites       Main Menu       SU Customizations       Reports       Create Budget Transaction Rpt |                                        |                    |                               |         |  |  |  |
|----------------------------------------------------------------------------------------------------|----------------------------------------|--------------------|-------------------------------|---------|--|--|--|
| ORACLE                                                                                              | All V Search                           | >> Ad              | vanced Search 🛛 🔍 Last Search | Results |  |  |  |
| Process Scheduler Request                                                                           |                                        |                    |                               |         |  |  |  |
| User ID jaoneal                                                                                     | User ID jaoneal Run Control ID REPORTS |                    |                               |         |  |  |  |
| Server Name<br>Recurrence <mark>FifthBusinessDay</mark><br>Time Zone                                | ✓ Run Da                               | ne 7:00:00AM       | Reset to Current Date         | ]       |  |  |  |
| Process List Select Description                                                                     | Process Name                           | Process Type *Type | e *Format Distribution        | 1       |  |  |  |
| Create Dept Budget Rpt                                                                              | SUGL0017                               | SQR Report Ema     | il 🗸 PDF 🗸 Distribution       |         |  |  |  |

OK Cancel

## SALISBURY UNIVERSITY PROCEDURES: CREATE MONTHLY SCHEDULED/RECURRING REPORTS

Fill in the **Email Subject and Message Text** that you would like to see when you receive the email each month. The report will automatically be distributed to the primary email address for your own userid. Fill in the **Email Address List** for anyone else that you would like to receive the same report. **Click "OK".** 

| Favorites - N      | 1ain Menu 🗸        | > SU Cu     | stomizations 👻 | > Reports -  | > Create Bu  | idget Transaction Rpt |
|--------------------|--------------------|-------------|----------------|--------------|--------------|-----------------------|
| ORACLE             |                    | All 🚽       | Search         |              | >            | Advanced Search       |
| Distribution Deta  | ail                |             |                |              |              |                       |
| Process Name       | SUGL0017           |             |                |              |              |                       |
| Process Type       | SQR Report         |             |                |              |              |                       |
| Folder Name        |                    |             | $\checkmark$   |              |              |                       |
| Retention Days     | 99                 |             |                |              |              |                       |
| Email Only         |                    |             |                |              |              |                       |
| Email Subject      | Em                 | ail With Lo | )g: 🗌          | Email Web Re | port:        |                       |
| Budget Transaction | n Detail Report    |             |                |              |              |                       |
| Message Text       |                    |             |                |              |              |                       |
| Monthly Budget Tra | ansaction Detail R | eport       |                |              |              |                       |
|                    |                    |             |                |              |              |                       |
| Email Address Lis  | st                 |             |                |              |              |                       |
| ebzimmerman@sa     | lisbury.edu        |             |                |              |              |                       |
|                    |                    |             |                |              |              |                       |
| Distribute To      |                    |             |                |              |              |                       |
| *ID Type *I        | Distribution ID    |             |                |              |              |                       |
| User 🗸 ja          | aoneal             |             |                |              | Q <b>+</b> - |                       |

OK Cancel

## SALISBURY UNIVERSITY PROCEDURES: CREATE MONTHLY SCHEDULED/RECURRING REPORTS

| The system will return you to the                       | nis page.                        |              |              |               |                  |  |  |  |
|---------------------------------------------------------|----------------------------------|--------------|--------------|---------------|------------------|--|--|--|
| Favorites       Main Menu                               |                                  |              |              |               |                  |  |  |  |
|                                                         | Search                           | ;            | Advanced Sea | arch 🔯 Las    | t Search Results |  |  |  |
| Process Scheduler Request                               |                                  |              |              |               |                  |  |  |  |
| User ID jaoneal                                         | ) jaoneal Run Control ID REPORTS |              |              |               |                  |  |  |  |
| Server Name<br>Recurrence FifthBusinessDay<br>Time Zone | Run Da                           | ne 7:00:00AM | Reset        | to Current Da | te               |  |  |  |
| Process List Select Description                         | Process Name                     | Process Type | *Type *F     | ormat [       | Distribution     |  |  |  |
| Create Dept Budget Rpt                                  | SUGL0017                         | SQR Report   | Email V P    |               | Distribution     |  |  |  |
| OK Cancel                                               |                                  |              |              |               |                  |  |  |  |

Click OK and your report will be run once for the current date (since the Run date defaults to the current date) and will also be scheduled for the Fifth Business day of each month at 7:00 AM. You should receive an email today and each month with an attachment for the report.